## **Mass Update of Order Status**

Last Modified on 22/09/2016 3:44 pm AEST

## Quick Steps: Shop > Order Management

When handling a large volume of orders, it is possible to make a mass update to the status of a group of orders by uploading the new information into the Orders page.

1. Before you get started in the Management Console, you will need to have set up an Excel Spreadsheet that includes the following information:

- Column 1 OrderID
- Column 2 TrackingID
- Column 3 Order Status (2 Complete, 4 Part Packed, 5 Ready to Ship)
- Column 4 Order Notes

2. Within the Management Console, select **Shop** from the top menu, then **Order Management** from the left menu.

3. From the dropdown labelled Choose an Action, select **Import Shipped Orders**. This allows you to make changes to the status of a large volume of orders at once.

| STG SAMPLE - Club   | 10.00 (10.00)                                          |               | 1 10 10 10 10 10 10 10 10 10 10 10 10 10 |                    |                 | 980 oraș 51 0 |                |              | Lo              |
|---------------------|--------------------------------------------------------|---------------|------------------------------------------|--------------------|-----------------|---------------|----------------|--------------|-----------------|
| ome Website Members | Subscriptions                                          | Shop /        | Auctions TicketDesq                      | Events Regist      | rations Competi | tions Tools   | Administration |              | SportsTG Notice |
| rder Management     | Orde                                                   | rs            |                                          |                    |                 |               |                |              |                 |
| roducts             |                                                        |               |                                          |                    |                 |               |                |              |                 |
| nalytics            | All O                                                  | rders Out     | tstanding Part Pack                      | ked Ready For      | Dispatch Ship   | ped Cancelle  | d              |              |                 |
| hop Settings        |                                                        |               |                                          |                    |                 |               |                |              |                 |
| arketing            | Туре                                                   | here then pre | ess enter to search for ord              | lers in your store |                 |               |                |              | Advanced Search |
| uncung              | Add a                                                  | n Order E     | what These Orders                        | Chasse on estion   | • 60            |               |                |              | Der page: 20    |
|                     | Add an Order Export mese Orders or Choose an action Go |               |                                          |                    |                 |               |                | Fei page. 20 |                 |
| Tat                 |                                                        | ID 🕈 🗄        | Customer o o                             | Import Shipped O   | rders No-6      | Total 💀 🗛     | Status         |              | Action          |
|                     |                                                        | 4500700       | a series and                             | Print All Packing  | Slips 13        | 12.10         | 0.1.1 F        |              |                 |
| Shop                | 8                                                      | 1589790       | Sample, Barry                            |                    | 17 Dec 2015     | \$2.10        | Outstanding    | <u> </u>     | Actions         |
|                     |                                                        | 1609686       | Sample, Samantha                         |                    | 24 Aug 2016     | \$65.00       | Outstanding    | •            | Actions         |
|                     |                                                        |               |                                          |                    |                 |               |                |              | 10000000        |
|                     |                                                        |               |                                          |                    |                 |               |                |              |                 |

4. Click on Browse in the window that will open for importing orders, and find the Excel Spreadsheet that you created previously.

5. Click on **Complete Multiple Orders**. This will upload the information in the spreadsheet to each of the orders that are to be updated.

| ers | Subscriptions                                                                  | Shop                                                                                         | Auctions                                                                                                    | TicketDesq | Events | Registrations | Competitions | Tools  | Administration             |  |  |  |  |
|-----|--------------------------------------------------------------------------------|----------------------------------------------------------------------------------------------|----------------------------------------------------------------------------------------------------|------------|--------|---------------|--------------|--------|----------------------------|--|--|--|--|
|     | Orders All Orders Outstanding Part Packed Ready For Dispatch Shipped Cancelled |                                                                                              |                                                                                                    |            |        |               |              |        |                            |  |  |  |  |
|     |                                                                                |                                                                                              |                                                                                                    |            |        |               |              |        |                            |  |  |  |  |
|     | Type h                                                                         | Type here then press enter to search for orders in your store                                |                                                                                                    |            |        |               |              |        |                            |  |  |  |  |
|     | Add an                                                                         | Con<br>Con<br>Star<br>15 Mus<br>Colu<br>Colu<br>Colu<br>Colu<br>Colu<br>Colu<br>Colu<br>Colu | Complete Multiple Orders          Standard       Choose file       No file chosen       Complete Multiple Orders         Standard Import       Must be an Excel File.       Complete Multiple Orders         Must contain only five columns.       Column 1 - OrderID         Column 2 - Postage Tracking Code       Column 3 - Order Status (2 - Complete, 4 - Part Packed, 5 - Ready to Ship)         Column 5 - Email Text (Only can be entered with a postage tracking code)       DO NOT ADD A HEADING ROW |            |        |               |              | Drders | Outstanding<br>Outstanding |  |  |  |  |
|     |                                                                                |                                                                                              |                                                                                                    |            |        |               |              | Ex     | it                         |  |  |  |  |

**Note:** When creating the spreadsheet, make sure that you include the Order ID in the first column and only information in the first four columns. This will ensure your orders get updated correctly with no problems.

## **Related Articles**

[template("related")]